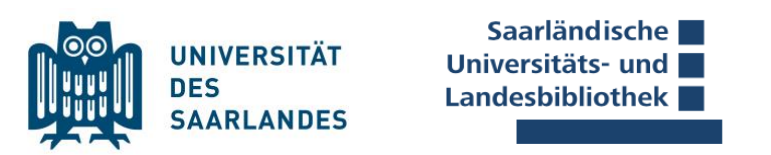

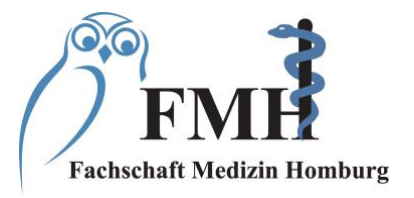

## Leitfaden zum Aufsuchen der SULB-Fachbibliothek Medizin und der lizensierten Thieme Bücher

1. Über eine Suchmaschine auf die SULB-Seite von Saarbrücken zugreifen und rechts auf den Reiter ÜBER klicken.

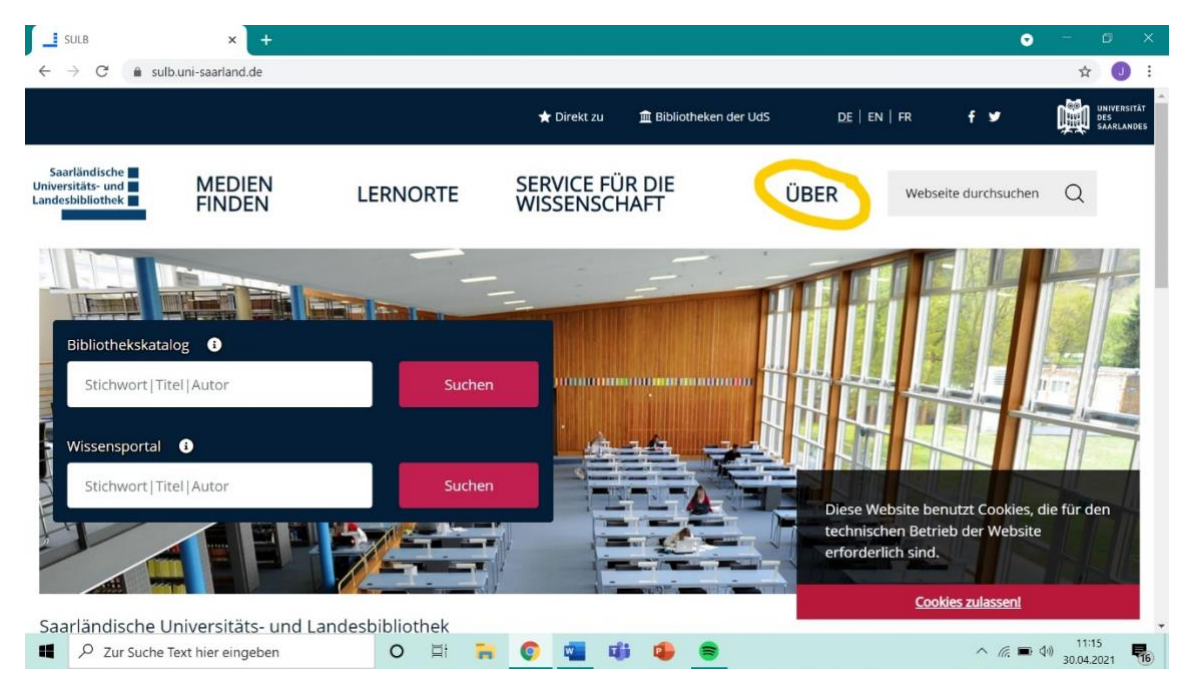

2. Nun das Feld Fachbibliothek Medizin auswählen.

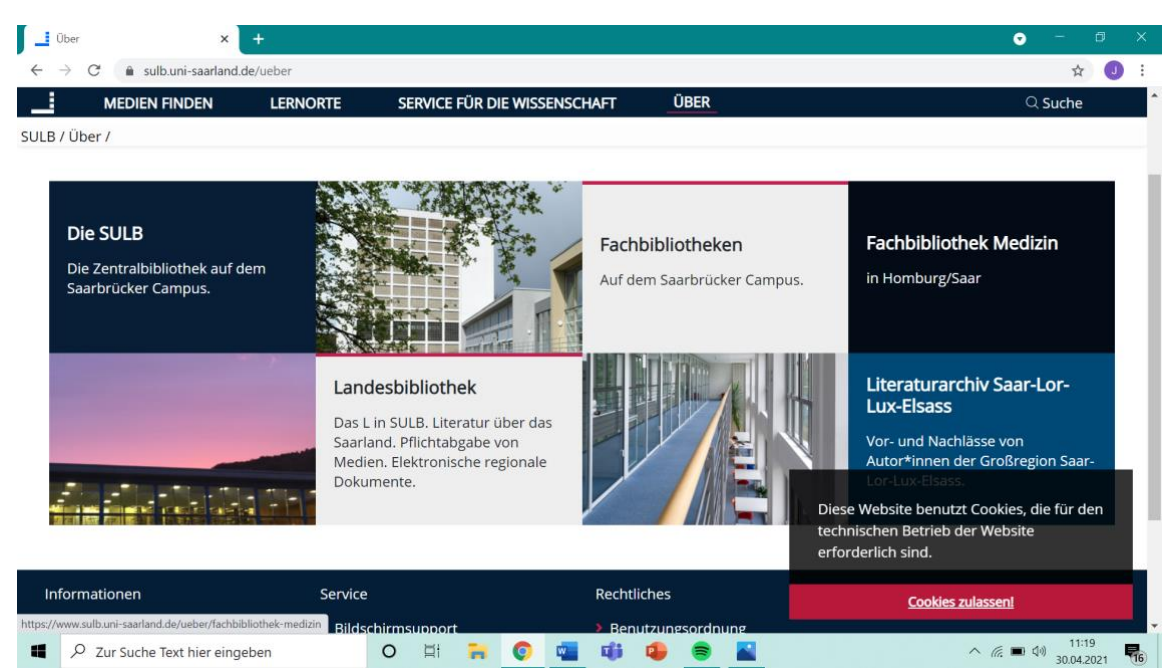

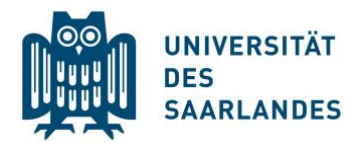

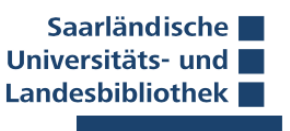

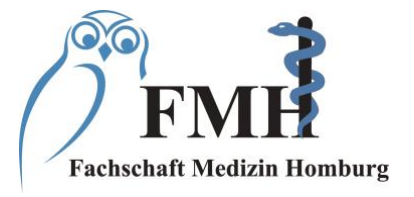

3. Auf der Seite der Medizinischen Bibliothek Homburg findet sich unten der Reiter > Literatursuche. Über diesen gelangt man auf die Seite der Buchsuche.

4. Unterhalb der Suchleiste des Bibliothekskatalogs den Reiter

> E-Books (nur am Campus Homburg nutzbar) auswählen.

(entweder man befindet sich im eduroam oder zuhause im VPN der Universität)

## (Anleitung VPN einrichten)

Es können nun die lizensierten E-Books der verschiedenen Verlage eingesehen werden.

| E-Books (nur am Campus Hombu 🗙                     | 🖗 E-Books - eRef, Thieme | ×   +                |                             |           | • - 6 X                                                                                             |
|----------------------------------------------------|--------------------------|----------------------|-----------------------------|-----------|----------------------------------------------------------------------------------------------------|
| $\leftarrow$ $\rightarrow$ C $$ sulb.uni-saarland. | de/ueber/fachbibliothek- | medizin/medizinische | e-bibliothek/literatursuche | /e-books  | ☆) 🥑 🗄                                                                                              |
| MEDIEN FINDEN                                      | LERNORTE                 | SERVICE FÜR D        | IE WISSENSCHAFT             | ÜBER      | ි Suche                                                                                             |
| ULB / Über / Fachbibliothek Mec                    | lizin / Literatursuche   | / E-Books (nur am    | n Campus Homburg n          | utzbar) / |                                                                                                    |
| E-Books                                            |                          |                      |                             |           |                                                                                                    |
| Nur am Campus Hombur                               | g nutzbar!               |                      |                             |           |                                                                                                    |
| Gesamtheit der E-Books                             |                          |                      |                             |           |                                                                                                    |
| • E-Books von Karger                               |                          |                      |                             |           |                                                                                                    |
| • E-Books von Springer                             |                          |                      |                             |           |                                                                                                    |
| • E-Books von Thieme                               |                          |                      |                             |           |                                                                                                    |
| <u>E-Books von Urban und Fisc</u>                  | her                      |                      |                             |           |                                                                                                    |
| • 🛃 <u>Thieme eRef Userguide</u>                   |                          |                      |                             |           |                                                                                                    |
| <u>VPN - Virtual Private Networ</u>                | <u>k</u>                 |                      |                             |           | Diese Website benutzt Cookies, die für den<br>technischen Betrieb der Website<br>erforderlich sind. |
|                                                    |                          |                      |                             |           | Cookies zulassen!                                                                                   |
| Zur Suche Text hier eing                           | eben                     | o 🛱 🔒                | O 🖬 🗰                       | 4 🗧 📓     | ヘ 駅 ■ (4) 11:34<br>20 04 3031                                                                       |

5. Über den Reiter **E-Books von Thieme** wird die <u>Thieme-eRef-Seite</u> erreicht und dort können links über den Reiter **E-Books** die von der Uni lizensierten 70 Bücher (und weitere Auflagen) eingesehen werden.

Die Suche kann mit eingeschaltetem VPN auch direkt über die <u>Thieme-eRef-Seite</u> laufen. Nach Eingabe des gesuchten Buchtitels kann man die einzelnen Kapitel des Buches downloaden oder online lesen.

## 6. Thieme eRef App

Es kann auch eine eRef-App installiert werden. Dort könnt ihr online Bücher in die App laden und dann offline lesen.

## eRef App im Apple App Store

eRef App im Google Play Store

Es wird bald die Möglichkeit geben an Gruppentutorien über Teams teilzunehmen, bei welchen kurz die Suchmöglichkeiten über die OPAC-Seite, SULB-Seite oder die Thieme-Seite erklärt werden. Bei spezifischen Fragen können auch Einzeltermine mit den Mitarbeiter:innen der Homburger Campus-Bibliothek vereinbart werden.

Liebe Grüße Euer FSR